## مراحل ثبت هزینه کرد اعتبار ویژه پژوهشی (گرنت)

۱- از منوی پیش خوان خدمت گزینه ثبت سند هزینه اعتبار ویژه پژوهشی انتخاب کرده و بر روی لینک درخواست جدید کلیک نمایید.

| <ul> <li>۸ منوی کاربر ۲ بیشخوان خدمت</li> <li>۱۰۰۰ بیشخوان خدمت</li> <li>۷۵۰۰۰ کاربر ۲۲۶۰۵</li> </ul>                                                                                                    |        | <b>4</b> | <u>در خواست حدید</u> |
|----------------------------------------------------------------------------------------------------|--------|----------|----------------------|
| شخصي                                                                                                    | عمليات | فرستنده  |                      |
| تتریق مقالات<br>نرقی مقالات<br>نایید نمایتهای بزر همی<br>کارگاههای آموزشی<br>کارگاههای آموزشی<br>در خواست اعتبار بزرهشی<br>تروی کذاب<br>بزره شدگر برتر<br>پوره شدگر برتر<br>ویک مند هزینه اعتبار ریزه بزرهشی<br>ویک مند هزینه اعتبار ریزه بزرهشی | -      |          |                      |
| مقالات<br>النياني يزر هتي<br>النياني يزر هتي<br>باني آموزن<br>سن اعتبار يزرهشي<br>دين سنده شخصي اساتيد<br>كذاب<br>كذاب<br>يلاي<br>مرينه اعتبار ويزه يزر هتي<br>بروهشمو دانشگاه (101)                                                             |        |          |                      |

۲- گروه اعتبار ویژه و نوع اعتبار ویژه را مشخص نمایید و روی دکمه جستجو کلیک کنید.

|                                                  |                       |                 |                      | ن پیراهی خروج      | اربر : محس     |
|--------------------------------------------------|-----------------------|-----------------|----------------------|--------------------|----------------|
| زوهشې                                            | نه کرد اعتبار ویژه یا | < درخواست هزیا  | اطلاعات گردش کار 📔   | وي کاربر 🛛 🗙 ۱     | a × d          |
|                                                  |                       | بژوهشې          | زينه كرد اعتبار ويژه | درخواست ه          | 0              |
| •                                                | نوع اعتبار ويژه       | •               | روهشی(جدید)          | بار ویژه اعتبار پژ | گروه اعت       |
| اعتبار پژوهشای جدید ۹۷                           |                       |                 |                      | ، استاد            | 🛔 شـمار،       |
| اعتبار بژوهشه ، سال ۹۶ (امتباز باقی مانده اساتید |                       |                 |                      | ت اعتبار)          | مشخص           |
|                                                  | 2                     |                 |                      | عنوان              |                |
| باقي مانده                                       |                       |                 |                      | مبلغ کل            |                |
|                                                  |                       |                 |                      |                    |                |
|                                                  |                       |                 |                      | 1.17               | ت د خمار       |
| A di ci a se colleccial cel é la seco            | 1                     |                 | تاريخ ويجوار ال      | 2000 Salar         | <u>م درجون</u> |
| جسع شبيع العبارات روادي وطعيت فايبد              |                       | سر م            | تاريح درخواست        |                    | Cignos         |
|                                                  |                       |                 |                      |                    |                |
|                                                  |                       |                 |                      |                    |                |
|                                                  |                       |                 |                      |                    |                |
|                                                  |                       |                 |                      |                    |                |
|                                                  |                       |                 |                      |                    |                |
|                                                  |                       | مایش ۰ - ۰ از ۰ |                      | صفحه 1 ازا         |                |
|                                                  |                       | Activ           | ate Windows          |                    |                |
|                                                  |                       | Goto            | Sattings to activate | E                  | محستجر         |

۳- در قسمت شرح سند گزینه "مرحله اول" را تایپ کنید. برای مراحل بعدی به ترتیب "مرحله دوم-مرحله سوم و..." را تایپ نمایید.
 قسمت اطلاعات شماره حساب را در صورت ناقص بودن کامل کنید و روی گزینه "اعمال تغییرات" کلیک کنید.

| م حله ادل                                          |                                                                                                    |   |
|----------------------------------------------------|----------------------------------------------------------------------------------------------------|---|
| مرحله دوم<br>مرحله دوم<br>مرحله سوم<br>مرحله چهارم | نوع سند (یت و باید هرینه عنا • (یز)<br>شهاره سند<br>شور سند (مرحله اول)                            |   |
| ÷                                                  | رداخت<br>نموه برداخت [وایز به حساب ▼<br>کد بانک ▼ کد شعبه [۲۰۲۸]<br>شهانه حساب (کدی تمندانه، دهجمد | 2 |
|                                                    | شماره حساب کردی تمندانی درمحمد کشاه ماحب حساب کردی تمندانی درمحمد                                  | 1 |
|                                                    |                                                                                                    |   |
|                                                    |                                                                                                    |   |
|                                                    |                                                                                                    |   |
|                                                    |                                                                                                    |   |

|                     | ىد ھرىت               | سند)         |
|---------------------|-----------------------|--------------|
| [                   | ست و تایید هزینه ها < | نوع سند اثب  |
| تاريخ درخواست 🛛 / / |                       | شماره سند    |
|                     |                       | شرح سند      |
|                     |                       | برداخت )     |
|                     | واريز به حساب 🔻       | نحوه يرداخت  |
| کد شعبه ۲۰۰۶        | ملی ۲                 | کد بانک      |
|                     | I AU A                | شتقارة حمداب |
|                     |                       |              |
|                     |                       |              |
|                     |                       |              |
|                     |                       |              |

۴- روی گزینه "هزینه و اعتبارات " کلیک کنید.

المعالي (مراجع المعالي) المتعليمات (1 المعالي)

|                               |     | بند هزينه           | 🔞 ئېت س            |
|-------------------------------|-----|---------------------|--------------------|
|                               |     |                     | غد)                |
| 1208/02/17                    | •   | یت و تایید هزینه ها | نوع سند آت         |
| تاريخ درخواست 1/ (20) (1966   |     |                     | شماره سند <u>۲</u> |
|                               |     |                     |                    |
|                               | 1   |                     | داخت )             |
|                               | Y   | واريز به حساب       | نحوه يرداخت        |
| کد شعبه ۸۳۰۶                  | v   | ملې                 | کد بانک            |
| صاحب حساب کردی تمندانی درمحمد | نام | • ) • • \9V • \     | شمارہ حساب         |
|                               |     |                     | نىخمات )           |
|                               |     |                     |                    |

۵- روی گزینه " ثبت هزینه جدید" کلیک کنید.

|                  |                    | 1398/ 02/                    | 17              | sul:          | ۲                     |                           |
|------------------|--------------------|------------------------------|-----------------|---------------|-----------------------|---------------------------|
|                  |                    |                              | ع در خواشک 🔄    |               |                       | ستيار)<br>ـــخصات اعتيار) |
| Γ                |                    |                              |                 |               | بار اصلي گرنت ۹۷      | اعت                       |
|                  |                    |                              |                 |               | ات ريالي              | جمع مبلغ اعتبار           |
|                  | <u>a</u> :         | <u>ه اعتبارات اختصاص باف</u> | مشاهد           | <u>نيارات</u> | <u>انتخاب ساير اع</u> |                           |
|                  |                    |                              |                 |               |                       | بخصات هزينه               |
| <u>عدم تابيد</u> | <u>تابيد نهايي</u> | <u>مع هزينه ها</u>           | <u>مشاهده ج</u> |               | اي ريالي              | جمع هزينه ه               |
|                  |                    |                              |                 |               | -                     | 112 911                   |
|                  |                    |                              |                 |               |                       |                           |

 ۶- در پنجره جدید گزینه "نوع هزینه" همان سرفصل های هزینه کرد گرنت است. گزینه مناسب را انتخاب کرده، پس از تکمیل سایر فیلدها بر روی دکمه "ایجاد" کلیک نمایید.

توجه: کلیه مبالغ در هزینه کرد گرنت بر اساس هزار ریال می باشد

| 🔷 محیط آزمایشی - <obr> - 10:38:19 🖉</obr> |                                                                                     | انجام طرح های پژوهشی درون سازمانی با رعایت ضوابط مروبطه جبران اعتبار طرح های پژوهشی درون سازمانی (بدون حق تحقیق)         |
|-------------------------------------------|-------------------------------------------------------------------------------------|----------------------------------------------------------------------------------------------------|
| <u>í</u>                                  |                                                                                     | رساله و پایان نامه دانشجویان تحصیلات تکمیلی                                                                              |
|                                           |                                                                                     | حق ثبت نام شرکت در کارگاه ها و دوره های کوتاه مدت اموزشی و پژوهشی داخل کشور                                              |
|                                           |                                                                                     | حق عضویت یك انجمی علمی معتبر خارجی و یك انجمن علمی معتبر داخلی در چارچوب ضوابط دانشگاه                                   |
| يتان                                      |                                                                                     | پرداخت هزینه بلیط رفت و برگشت شرکت در جلسه های رسمی انجمن های علمی داخل کشور در جارچوب ضوابط دانشگاه                     |
|                                           |                                                                                     | کمك هزينه به دانشجويان تحصيلات تکميلی جهت ارائه مقاله مشترك با اعضای هيات علمی در کنفرانس ها و همايش های داخلی           |
|                                           |                                                                                     | پرداخت هزینه بلیط رفت و برگشت و حق ماموریت به عضو هیات علمی جهت شرکت در کنفرانس های داخلی                                |
|                                           |                                                                                     | جاب مقالات (Q۱٫Q۲٫Q۳) در فهرست نشریه های JCR                                                                             |
|                                           |                                                                                     | هزینه های ویراستاری مقاله های چاپ شده به زبان انگلیسی در فهرست نشریه های ISC, Scopus, JCR معتبر                          |
|                                           |                                                                                     | هزینه های خرید تجهیرات و مواد مصرفی تولید دانش قنی و یا ساخت تجهیزات آزمایشگاهی                                          |
|                                           |                                                                                     | تعمیر و نگهداری وسایل و تجهیزات پژوهشدی در تملك دانشگاه                                                                  |
|                                           |                                                                                     | خرید تجهیزات آزمایشگاهی سرمایه ای و تجهیزات سخت افزاری و نرم افزاری با موافقت معاونت پژوهش و فناوری دانشگاه              |
|                                           |                                                                                     | پرداخت هزینه های مربوط به ثبت اختراع مشروط به آنکه از طریق دقتر مالکیت های فکری دانشگاه انجام شده باشد                   |
|                                           |                                                                                     | برداخت حق الزحمه دستیار پژوهشتی برای دانشجویان تحصیلات تکمیلی در چارجوب آیین نامه                                        |
|                                           |                                                                                     | کمك هزینه به دانشجویان كارشناسی و تحصیلات تکمیلی جهت برداخت هزینه دوره های مهارت آموزی                                   |
| -                                         | جر به عقد تفاهم نامه همکاری مشترك بین دانشگاه سیستان و بلوچستان و آن دانشگاه گردد 🔻 | هزینه بلیط رفت و برگشت حضور حداکثر یك ماشه عضو هیات علمی (ماموریت بدون فوق العاده) در دانشگاههای بین المللی معتبر كه منج |
|                                           | نوع هرينه                                                                           | شماره رديف                                                                                                    |
|                                           | سماره فاختور                                                                        | مبلغ                                                                                                    |
|                                           |                                                                                     |                                                                                                    |
|                                           |                                                                                     |                                                                                                    |
|                                           |                                                                                     |                                                                                                    |

 ۲- حالا نوبت ارسال مستندات "یا همان فاکتور" مربوطه می باشد. در ستون مستندات روی گزینه " ارسال" کلیک کنید تا پنجره بارگذاری فایل باز شود.

| 0         | ()<br>شخصات ا:    | ت و تایید<br>شر<br>عتیار | هزینه ها<br>ماره سند ۴                                                             | i        | تاريخ در | خواست 17 /       | 1398/ 02/                 |                  |                     |         |
|-----------|-------------------|--------------------------|------------------------------------------------------------------------------------|----------|----------|------------------|---------------------------|------------------|---------------------|---------|
|           | e>                | ع مبلغ اع                | اعتبار اصلي <mark>گرنت ۹۷</mark><br>شارات ريالي ۳۰۰<br><u>انتخاب ساير اعتبارات</u> |          |          | مشاهده           | <u>اعتبارات اختصاص ب</u>  | افته             |                     |         |
| - 0       | شخصات «<br>*      | نرینه)<br>دمع هرینه      | ه هاې ريالي ۲۰۰                                                                    |          | [        | <u>مشاهده جم</u> | بع <mark> هزينه ها</mark> | <u>تابىد نھا</u> | <u>يې عدم تابيد</u> |         |
| <u>بت</u> | <u>هزينه جد</u> د | د                        |                                                                                    |          |          |                  |                           |                  |                     |         |
|           | عمليات            | رديف                     | نوع هزينه                                                                          | واحد يول |          | مبلغ             | شماره فاكتور              | مستندات          |                     | توضيحات |
| 1         | * 2               | ١                        | جاب مقالات<br>(Q۱,Q۲,Q۲) در فهرست<br>نشریه های JCR                                 | ريالى    | ۳        |                  | -                         | <u>ارسال</u>     | چاپ مقاله           |         |

۸- پس از بارگذاری آیکون "ذره بین" کنار گزینه "ارسال" ظاهر می شود.

| انتخاب فابل |   |            |
|-------------|---|------------|
|             |   | فايل       |
|             |   | رتيب نمايش |
| r           | • | نوع مستند  |
| ~           |   | توضيحات    |
|             |   |            |
|             |   |            |
|             |   |            |
|             |   |            |
|             |   |            |
|             |   |            |

## ۹- به ترتیبی که ذکر شد (مراحل ۵–۸) کلیه هزینه ها را در این قسمت ثبت می کنیم.

|       |               |                    | 1398/ 02/                 | اريخ درخواست 🖉  | 3        | ماره سند ۴                                         | ش<br>تبار)       | لخصات اع          | مش         |
|-------|---------------|--------------------|---------------------------|-----------------|----------|----------------------------------------------------|------------------|-------------------|------------|
|       |               |                    |                           |                 |          | عتبار اصلي <mark>گرنت ۹۷</mark><br>بازات ريالي ۸۰۰ | ا<br>; مبلغ اعن  | 8a7               |            |
|       |               | <u>بافته</u>       | <u>، اعتبارات اختصاص،</u> | مشاهده          |          | <u>انتخاب ساير اعتيارات</u>                        |                  |                   |            |
|       | بھر عدم تابید | <u>تابىد نھا</u> ، | <u>مع هرينه ها</u>        | <u>مشاهده ج</u> |          | هاي ريالي ∆۰۰                                      | زینه<br>مع هزینه | خصات هر<br>ج      | مش         |
|       |               |                    |                           |                 |          |                                                    |                  | ز <u>بنه جدید</u> | <u>ت ھ</u> |
| بيحات | توظ           | مستندات            | شماره فاكتور              | مبلغ            | واحد يول | نوع هزينه                                          | رديف             | عمليات            |            |
|       | چاپ مقاله     | ارسال_۹            |                           | ۲۰۰             | ريالې    | چاب مقالات<br>(Q۱,Q۲,Q۳) در فهرست<br>نشریه های JCR | ١                | * 2               |            |
|       |               |                    |                           | ۵۰۰             | ريالې    | آزمایشـگاه مرکزی<br>دانشـگاه                       | ٢                | * 2               |            |
|       | تست           | 00000              |                           |                 |          |                                                    |                  |                   |            |

۱۰- روی دکمه بازگشت کلیک میکنیم تا به پیش خوان خدمت برگردیم.

۱۱- ردیف مورد نظر در پیشخوان خدمت تولید شده. با کلیک بر روی آیکون "<mark>ثبت و ارسال</mark>" فعالیت جهت بررسی وارد گردش کار می شود.

| ایشخوان خدمت<br>ر ۵۰۳۲۶                                                                                                    | نمندانی درمحمد |        | 2       | <u>ست جدید</u>             | Suire | حارى |
|----------------------------------------------------------------------------------------------------|----------------|--------|---------|----------------------------|-------|------|
| يەن                                                                                                    | -              | عمليات | فرستنده |                            | موضوع | زمان |
| مقارت<br>مربح (307/0701) به بح<br>مالیتیای پژوهشی<br>است ترکک، پرداخت هرینه در همایش های عله<br>میای آموزشی<br>نست اعتبار پژوهشی | ي علمي و       |        |         | مرید ارد پروستین دیند است. |       |      |